## Setup Guarding Vision, Doorbell + Door Stations

1. Setup the IP scheme, gateway, DNS 1 / 2 correctly.

Ex:

Doorbell: 10.11.100.70

Door Station 1: 10.11.100.71

Door Station 2: 10.11.100.72

2. Open iVMS and ADD the doorbell and door stations.

3. Select the Doorbell and select remote configuration.

4. Navigate to Network -> Local Network Configuration:

| Remote Configuration ×        |                                    |              |  |  |  |  |
|-------------------------------|------------------------------------|--------------|--|--|--|--|
| 🖃 🚳 System                    | Configuring the Local Network Para | meters       |  |  |  |  |
| Device Information            | Local Network Configuration        |              |  |  |  |  |
| 🎡 General                     | Local IP Address:                  | 10 11 100 70 |  |  |  |  |
| 🎡 Time                        | IP Address Subnet Mask:            | 255 255 0 0  |  |  |  |  |
| 🎡 System Maintenance          | Default Coteway                    | 10.11.1.254  |  |  |  |  |
| 🎡 User                        | Delault Galeway.                   | 9000         |  |  |  |  |
| 🖃 🚳 Intercom                  | Poit                               | 8000         |  |  |  |  |
| ID Configuration              | HIPPOR                             | 80           |  |  |  |  |
| 🎡 Time Parameters             |                                    | Save         |  |  |  |  |
| Access and Elevator Control   |                                    |              |  |  |  |  |
| IO Input/Output               |                                    |              |  |  |  |  |
| 🎡 Volume Input/Output         |                                    |              |  |  |  |  |
| Motion Detection              |                                    |              |  |  |  |  |
| 🎡 Working Mode                |                                    |              |  |  |  |  |
| 🎡 LED Light                   |                                    |              |  |  |  |  |
| 🖃 🚳 Network                   |                                    |              |  |  |  |  |
| 🏶 Local Network Configuration |                                    |              |  |  |  |  |
| Linked Network Configuration  |                                    |              |  |  |  |  |
| 🎡 Email                       |                                    |              |  |  |  |  |
| Https                         |                                    |              |  |  |  |  |
| Advanced Settings             |                                    |              |  |  |  |  |
| 🕐 🚳 Video Display             |                                    |              |  |  |  |  |
|                               |                                    |              |  |  |  |  |
|                               |                                    |              |  |  |  |  |
|                               |                                    |              |  |  |  |  |

- Make sure settings are correct

5. Navigate to Network -> Advanced Settings:

| Remote Configuration ×       |                       |                      |  |  |  |
|------------------------------|-----------------------|----------------------|--|--|--|
| 🖃 🚳 System                   | Configuring the Advan | ced Network Settings |  |  |  |
| Device Information           |                       | -                    |  |  |  |
| 🎡 General                    | DNS1 IP Address:      | 10.11.12.5           |  |  |  |
| 🎡 Time                       | DNS2 IP Address:      | 8.8.8.8              |  |  |  |
| 🎡 System Maintenance         |                       | Save                 |  |  |  |
| 🎡 User                       |                       |                      |  |  |  |
| 🖃 🚳 Intercom                 |                       |                      |  |  |  |
| ID Configuration             |                       |                      |  |  |  |
| 🎡 Time Parameters            |                       |                      |  |  |  |
| Access and Elevator Control  |                       |                      |  |  |  |
| 🎡 IO Input/Output            |                       |                      |  |  |  |
| 🎡 Volume Input/Output        |                       |                      |  |  |  |
| Motion Detection             |                       |                      |  |  |  |
| 🎡 Working Mode               |                       |                      |  |  |  |
| 🎡 LED Light                  |                       |                      |  |  |  |
| 🖃 🚳 Network                  |                       |                      |  |  |  |
| Local Network Configuration  |                       |                      |  |  |  |
| Linked Network Configuration |                       |                      |  |  |  |
| 🎡 Email                      |                       |                      |  |  |  |
| Https                        |                       |                      |  |  |  |
| Advanced Settings            |                       |                      |  |  |  |
| 한 🕼 Video Display            |                       |                      |  |  |  |
|                              |                       |                      |  |  |  |
|                              |                       |                      |  |  |  |
|                              |                       |                      |  |  |  |

- Make sure settings are correct

6. Navigate to Network -> Linked Network Configuration:

| Remote Configuration ×       |                                    |              |  |  |  |
|------------------------------|------------------------------------|--------------|--|--|--|
| – 🐼 System                   | Configuring the Network and Sip Pa | rameters     |  |  |  |
| Device Information           | Linked Network Configuration       |              |  |  |  |
| 🎡 General                    | Device Type:                       | Doorphone 👻  |  |  |  |
| 🎡 Time                       | Doorphone IP Address:              | 0.0.0        |  |  |  |
| 🎡 System Maintenance         | Main Indoor Station IP:            | 10.11.100.71 |  |  |  |
| 🎡 User                       |                                    | Save         |  |  |  |
| 🖃 🚳 Intercom                 |                                    |              |  |  |  |
| ID Configuration             |                                    |              |  |  |  |
| 🎡 Time Parameters            |                                    |              |  |  |  |
| Access and Elevator Control  |                                    |              |  |  |  |
| iO Input/Output              |                                    |              |  |  |  |
| 🎡 Volume Input/Output        |                                    |              |  |  |  |
| Motion Detection             |                                    |              |  |  |  |
| 🎡 Working Mode               |                                    |              |  |  |  |
| 🎡 LED Light                  |                                    |              |  |  |  |
| 🖃 🚳 Network                  |                                    |              |  |  |  |
| Local Network Configuration  |                                    |              |  |  |  |
| Linked Network Configuration |                                    |              |  |  |  |
| 🎡 Email                      |                                    |              |  |  |  |
| 🎡 Https                      |                                    |              |  |  |  |
| Advanced Settings            |                                    |              |  |  |  |
| 🖭 🍘 Video Display            |                                    |              |  |  |  |
|                              |                                    |              |  |  |  |
|                              |                                    |              |  |  |  |
|                              |                                    |              |  |  |  |

- We are declaring the main door stations static IP address

- So when the door bell is pushed the main door station will ring

## **Main Door Station Setup**

- 1. In iVMS, select the main door station and select remote configuration.
- 2. Navigate to Network -> Local Network Configuration:

| Remote Configuration ×        |                                    |              |  |  |  |  |
|-------------------------------|------------------------------------|--------------|--|--|--|--|
| 🖃 🊳 System                    | Configuring the Local Network Para | meters       |  |  |  |  |
| Device Information            | Local Network Configuration        |              |  |  |  |  |
| 🎡 General                     |                                    | 40.44.400.74 |  |  |  |  |
| 🎡 Time                        | Local IP Address.                  |              |  |  |  |  |
| 🎡 System Maintenance          | IP Address Subnet Mask:            | 255.255.0.0  |  |  |  |  |
| 🎡 User                        | Default Gateway:                   | 10.11.1.254  |  |  |  |  |
| 🎡 RS485                       | Port:                              | 8000         |  |  |  |  |
| 🖃 🚳 Intercom                  | HTTP Port:                         | 80           |  |  |  |  |
| ID Configuration              |                                    | Save         |  |  |  |  |
| 🎡 Time Parameters             |                                    |              |  |  |  |  |
| Permission Password           |                                    |              |  |  |  |  |
| 🎡 Zone Alarm                  |                                    |              |  |  |  |  |
| IP Camera Information         |                                    |              |  |  |  |  |
| Wolume Input/Output           |                                    |              |  |  |  |  |
| 🎡 Ring Import                 |                                    |              |  |  |  |  |
| 🎡 Deploy Info                 |                                    |              |  |  |  |  |
| Intercom Protocol             |                                    |              |  |  |  |  |
| 🖃 🏟 Network                   |                                    |              |  |  |  |  |
| 🔅 Local Network Configuration |                                    |              |  |  |  |  |
| Linked Network Configuration  |                                    |              |  |  |  |  |
| Advanced Settings             |                                    |              |  |  |  |  |
|                               |                                    |              |  |  |  |  |
|                               |                                    |              |  |  |  |  |
|                               |                                    |              |  |  |  |  |
|                               |                                    |              |  |  |  |  |

- Make sure settings are correct

3. Navigate to Network -> Advanced Settings:

| Remote Configuration ×                                                                                           |                                      |                               |  |  |  |
|----------------------------------------------------------------------------------------------------|--------------------------------------|-------------------------------|--|--|--|
| 🖃 🚳 System                                                                                                    | Configuring the Advan                | ced Network Settings          |  |  |  |
| <ul> <li>Wevice Information</li> <li>General</li> <li>Time</li> <li>System Maintenance</li> </ul>                | DNS1 IP Address:<br>DNS2 IP Address: | 10.11.12.5<br>8.8.8.8<br>Save |  |  |  |
| <ul> <li>User</li> <li>RS485</li> <li>Sintercom</li> </ul>                                                       |                                      |                               |  |  |  |
| <ul> <li>ID Configuration</li> <li>Time Parameters</li> <li>Permission Password</li> <li>Zone Alarm</li> </ul>   |                                      |                               |  |  |  |
| <ul> <li>IP Camera Information</li> <li>Volume Input/Output</li> <li>Ring Import</li> <li>Deploy Info</li> </ul> |                                      |                               |  |  |  |
| <ul> <li>Intercom Protocol</li> <li>Intercom R</li> <li>Local Network Configuration</li> </ul>                   |                                      |                               |  |  |  |
| <ul> <li>Linked Network Configuration</li> <li>Advanced Settings</li> </ul>                                      |                                      |                               |  |  |  |

- Make sure settings are correct

4. Navigate to Network -> Linked Network Configuration:

|   | Remote Configuration ×       |                                    |                          |  |  |  |
|---|------------------------------|------------------------------------|--------------------------|--|--|--|
| Ī | – 🗞 System                   | Configuring the Network and Sip Pa | rameters                 |  |  |  |
|   | ② Device Information         | Linked Network Configuration       |                          |  |  |  |
|   | 🎡 General                    | Device Type:                       | Indoor Station           |  |  |  |
|   | 🎡 Time                       | Master Station IP Address:         | 0.0.0                    |  |  |  |
|   | 🎡 System Maintenance         | (Main) Door Station IP Address:    | 10.11.100.70             |  |  |  |
|   | 🎡 User                       | SIP Server IP Address:             | 0.0.0.0                  |  |  |  |
|   | 🎡 RS485                      | Security Control Panel IP Address: | 0.0.0.0                  |  |  |  |
| ( | 🖃 🚳 Intercom                 | Security Control Panel Port No.:   | 0                        |  |  |  |
|   | ID Configuration             | Doorphone IP Address:              | 10.11.100.70             |  |  |  |
|   | 🎡 Time Parameters            | Main Door Station Type:            | Main Door Station (V S 🔻 |  |  |  |
|   | Permission Password          |                                    | Save                     |  |  |  |
|   | 🎡 Zone Alarm                 |                                    |                          |  |  |  |
|   | 🎡 IP Camera Information      |                                    |                          |  |  |  |
|   | 🎡 Volume Input/Output        |                                    |                          |  |  |  |
|   | 🎡 Ring Import                |                                    |                          |  |  |  |
|   | 🎡 Deploy Info                |                                    |                          |  |  |  |
|   | 🎡 Intercom Protocol          |                                    |                          |  |  |  |
| ( | – 🚳 Network                  |                                    |                          |  |  |  |
|   | Local Network Configuration  |                                    |                          |  |  |  |
|   | Linked Network Configuration |                                    |                          |  |  |  |
|   | Advanced Settings            |                                    |                          |  |  |  |
|   |                              |                                    |                          |  |  |  |
|   |                              |                                    |                          |  |  |  |
|   |                              |                                    |                          |  |  |  |
|   |                              |                                    |                          |  |  |  |

- Here we are changing 3 settings:

1.(Main) Door Station IP Address:

- Door bell IP address goes here (ex: 10.11.100.70)
- 2. Doorphone IP Address:
  - Door bell IP address goes here (ex: 10.11.100.70)
- 3. Main Door Station Type:
  - Select Main Door Station (V Series)

Then SAVE

## Setting up ADDITIONAL Door Stations

- 1. In iVMS, select the additional door stations and select remote configuration.
- 2. Navigate to Network -> Local Network Configuration:

|                                                                                                    | Remote Configuration                                                                                                    | n x                                                              |
|----------------------------------------------------------------------------------------------------|----------------------------------------------------------------------------------------------------|------------------------------------------------------------------|
| - 🗞 System                                                                                                    | Configuring the Local Network Param                                                                                                    | neters                                                           |
| Device Information                                                                                                    | Local Network Configuration                                                                                                    |                                                                  |
| System         Image: Device Information         Image: Device Information         Image: Device Information         Image: Device Information         Image: System Maintenance         Image: Device Maintenance         Image: Device Maintenance | Configuring the Local Network Param<br>Local Network Configuration<br>Local IP Address: 1<br>IP Address Subnet Mask: 2<br>Default Gateway: 1<br>Port 8<br>HTTP Port 8 | 10.11.100.72<br>255.255.0.0<br>10.11.1.254<br>8000<br>30<br>Save |
|                                                                                                    |                                                                                                    |                                                                  |

- Make sure settings are correct

3. Navigate to Network -> Advanced Settings:

|                                                                                                    | Remote Configuration                                          |
|----------------------------------------------------------------------------------------------------|---------------------------------------------------------------|
| 🖃 🗞 System                                                                                                    | Configuring the Advanced Network Settings                     |
| <ul> <li>General</li> <li>General</li> <li>Time</li> <li>System Maintenance</li> <li>User</li> <li>RS485</li> <li>Maintenance</li> <li>Intercom</li> <li>D Configuration</li> </ul>                | DNS1 IP Address: 10.11.12.5<br>DNS2 IP Address: 8.8.8<br>Save |
| <ul> <li>Time Parameters</li> <li>Permission Password</li> <li>Zone Alarm</li> <li>IP Camera Information</li> <li>Volume Input/Output</li> </ul>                                                   |                                                               |
| <ul> <li>Englished</li> <li>Deploy Info</li> <li>Intercom Protocol</li> <li>Intercom Vision</li> <li>Network</li> <li>Local Network Configuration</li> <li>Linked Network Configuration</li> </ul> |                                                               |
| Advanced Settings                                                                                                    |                                                               |

- Make sure settings are correct

- 4. Next go to the physical door station and select:
- Settings -> Configuration -> Admin PW (888999)
- Under Indoor Station Type -> Select Indoor Extension -> It will prompt to reboot the device.

5. After the device reboots, in iVMS, select the additional door stations and select remote configuration.

6. Navigate to Intercom -> ID Configuration:

|                              | Remote Configuration ×       |
|------------------------------|------------------------------|
| 🖃 🚳 System                   | Configuring the Room Numbers |
| 😥 Device Information         | Device No. Configuration     |
| 🎡 General                    |                              |
| 🎡 Time                       |                              |
| 🎡 System Maintenance         | No.: 1                       |
| 🎡 User                       | Save                         |
| @ RS485                      |                              |
| 🖃 🚳 Intercom                 |                              |
| 🔅 ID Configuration           |                              |
| 🎡 Time Parameters            |                              |
| Permission Password          |                              |
| 🎡 Zone Alarm                 |                              |
| Wolume Input/Output          |                              |
| 🎡 Ring Import                |                              |
| 🎡 Deploy Info                |                              |
| 🖃 🚳 Network                  |                              |
| Local Network Configuration  |                              |
| Linked Network Configuration |                              |
| Advanced Settings            |                              |
|                              |                              |
|                              |                              |
| 4                            |                              |
|                              |                              |
|                              |                              |
|                              |                              |

- Declare the station extension number here.

(ex: This is the 1st indoor station that connects to the main indoor station, so we declare it as 1)

7. Navigate to Network -> Linked Network Configuration:

| Remote Configuration ×         |                                    |                   |  |  |  |  |
|--------------------------------|------------------------------------|-------------------|--|--|--|--|
| 🖃 🚷 System                     | Configuring the Network and Sip Pa | rameters          |  |  |  |  |
| Device Information             | Linked Network Configuration       |                   |  |  |  |  |
| 🎡 General                      | Device Type:                       | Station Extension |  |  |  |  |
| 🎡 Time                         | Main Indoor Station IP:            | 10.11.100.71      |  |  |  |  |
| 🎡 System Maintenance           |                                    | Save              |  |  |  |  |
| 🎡 User                         |                                    |                   |  |  |  |  |
| @ RS485                        |                                    |                   |  |  |  |  |
| 🖃 🚳 Intercom                   |                                    |                   |  |  |  |  |
| ID Configuration               |                                    |                   |  |  |  |  |
| 🎡 Time Parameters              |                                    |                   |  |  |  |  |
| Permission Password            |                                    |                   |  |  |  |  |
| 🎡 Zone Alarm                   |                                    |                   |  |  |  |  |
| Wolume Input/Output            |                                    |                   |  |  |  |  |
| Ring Import                    |                                    |                   |  |  |  |  |
| 🎡 Deploy Info                  |                                    |                   |  |  |  |  |
| 🖃 🚳 Network                    |                                    |                   |  |  |  |  |
| Local Network Configuration    |                                    |                   |  |  |  |  |
| 🎲 Linked Network Configuration |                                    |                   |  |  |  |  |
| Advanced Settings              |                                    |                   |  |  |  |  |
|                                |                                    |                   |  |  |  |  |
|                                |                                    |                   |  |  |  |  |
|                                |                                    |                   |  |  |  |  |
|                                |                                    |                   |  |  |  |  |
|                                |                                    |                   |  |  |  |  |
|                                |                                    |                   |  |  |  |  |

- Main Indoor Station IP: (This is the IP address of the MAIN indoor station)

Then SAVE

## Setting up Guarding Vision

- 1. Download the app, setup an account and login
- 2. Go to guardingvision.com and login
- 3. Select ADD

| Device Management      |                           |                  | Device Serial No., Device Domain Q Add |                    |        |                  |
|------------------------|---------------------------|------------------|----------------------------------------|--------------------|--------|------------------|
| Device Management      | Alias                     | Device<br>Domain | Device Serial<br>No.                   | IP/Port No.        | Status | Device Operation |
| ्रि                    | Doorbell                  | 221146335        | 221146335                              | 204.116.114.130    | Online | / 🖻 🖻 📢          |
| Others' Shared Devices | PerfectViewNVR(564520474) | 564520474        | 564520474                              | 204.116.114.130    | Online | / 🖻 🖻 🔫          |
|                        | HNR31P4-4(655307572)      | 655307572        | 655307572                              | 204.116.114.157/80 | Online | / 🖞 🖻 <          |
| My shared bevices      |                           |                  |                                        |                    |        |                  |

4. The device serial number of the doorbell (Starts after WR and ends before CLU)

| Device for Management (7) |                   |               |               |                   |         |  |  |
|---------------------------|-------------------|---------------|---------------|-------------------|---------|--|--|
| 🕂 Add 🗹 Modify 🗙 Delete   | 🏟 Remote Confi    | 豒 QR Code     | Activate      | Device Status     | 🖠 Upgra |  |  |
| Device Type   Nickname    | Connection  Netwo | rk Parameters | Device Serial | No.               |         |  |  |
| Door Station Doorbell     | TCP/IP 10.11.1    | 00.70:8000    | HDB301-VP01   | 20180815WR2211463 | 35CLU   |  |  |

5. Once added you will receive calls on the guarding vision app on the phone